## Talis Aspire Online Reading Lists

Steps to add Talis Aspire link as activity in Moodle

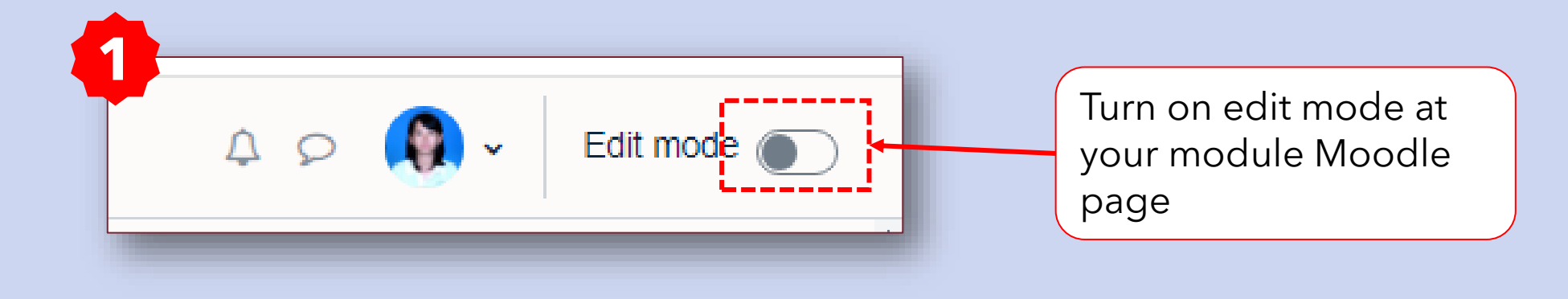

| ×                                     | Add topic                                                                                                    |     |            |
|---------------------------------------|----------------------------------------------------------------------------------------------------|-----|------------|
| <u>General</u> <u>Announcements</u>   | ✓ Introduction to Mendeley <i>x</i>                                                                                                    |     |            |
| ✓ Introduction to Mendeley            | Welcome to Mendeley new user!                                                                                                    |     |            |
| ✓ <u>Getting started with Men</u>     | Mendeley is a free Bibliographic Management software which helps you to:                                                                                                    |     |            |
| ✓ Adding references to Me             | <ul> <li>to create citations and generate bibliographies automatically with Word.</li> <li>manage your research library with cloud-sync feature across Windows, Linux, Mac platforms.</li> </ul> |     |            |
| ✓ Managing and Sharing L              | collaborate with other researchers with the ability to share information and research papers.                                                                                                    |     | Javigate t |
| <u>     ∠ Cite While You Write (C</u> | For Mendeley enquiries, you may contact our Reference Desk 03-8924 8319 during Library opening weekdays 11 a.m. till 5 p.m., or email us at <u>libraryservices@nottingham.edu.my</u>             | N N | vant to ac |
| <u> <u> <u> </u></u></u>              |                                                                                                    | С   | lick on 'A |
| ⊻ Mendeley Web                        | + Add an activity or resource                                                                                                    |     |            |

Navigate to the section where you want to add Talis Aspire linking, then click on **'Add an activity or resource**'.

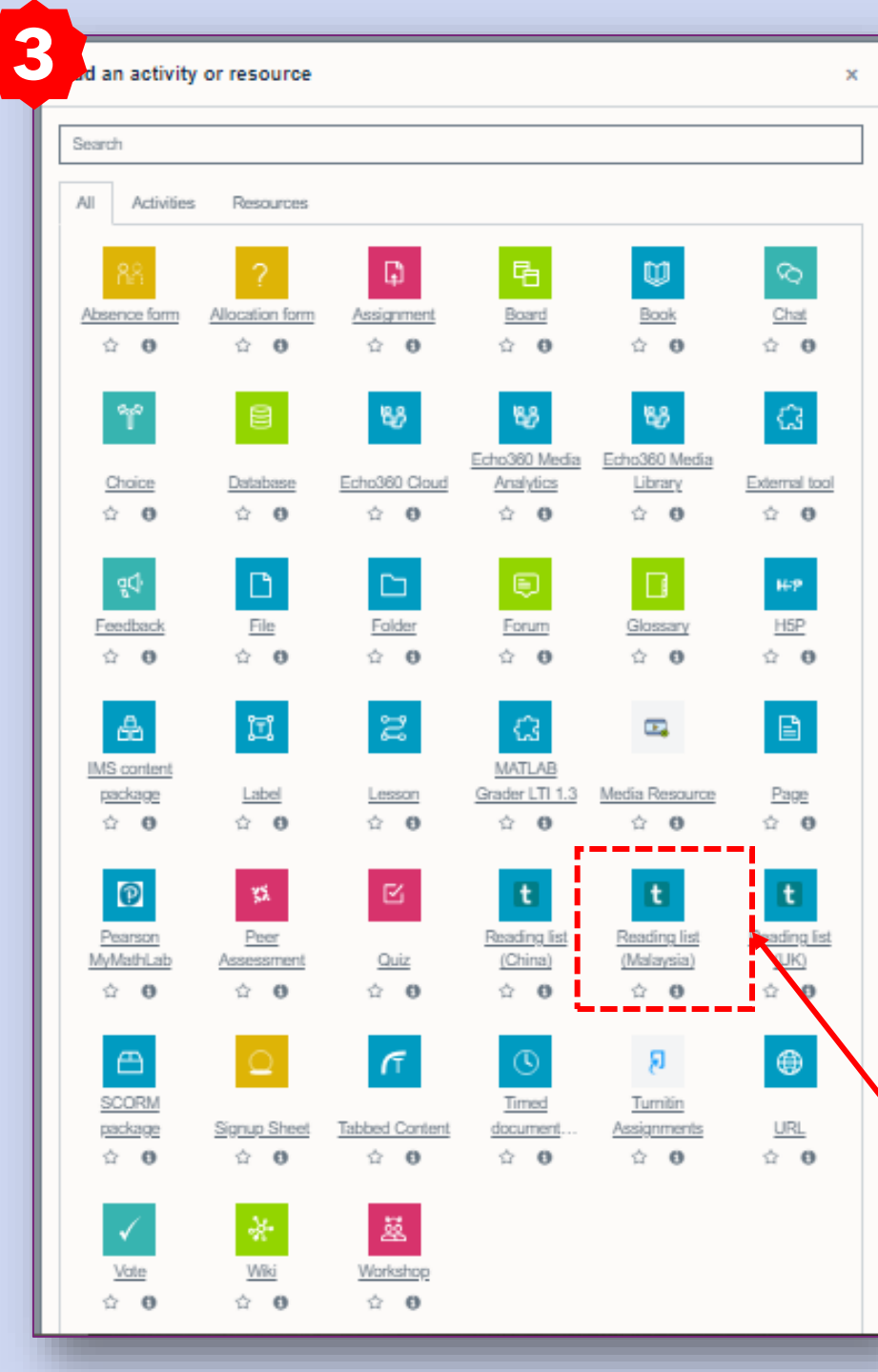

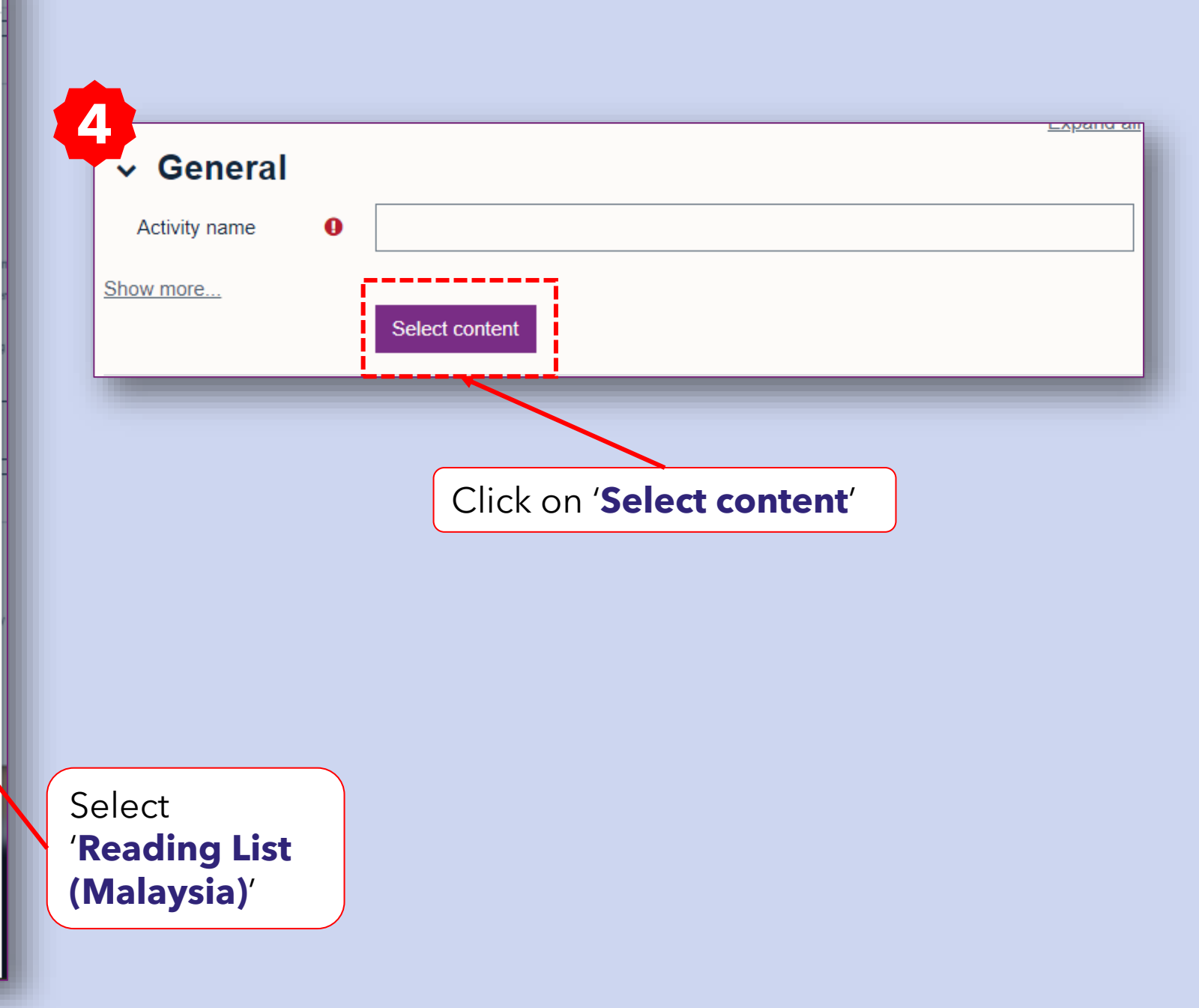

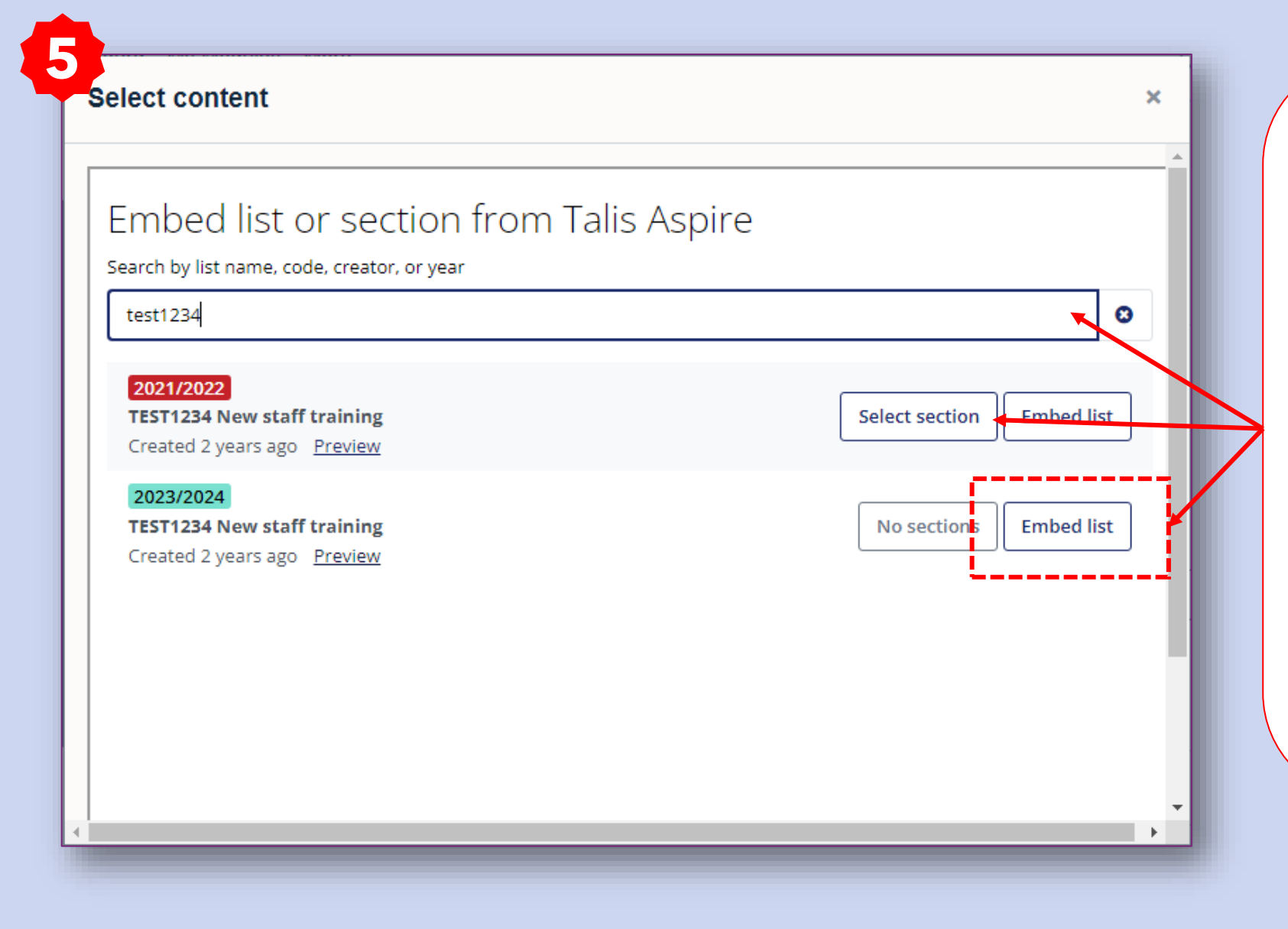

By default, your module reading list will be linked directly. However, if the module has more than one reading list or cannot be linked, you can search for the reading list by its title, module code, or creator name.

Once you find the desired list, click on **'Embed list**' from the search results.

If your list has multiple sections and you wish to embed Talis Aspire linking by section, you may click on **'Select section**'.

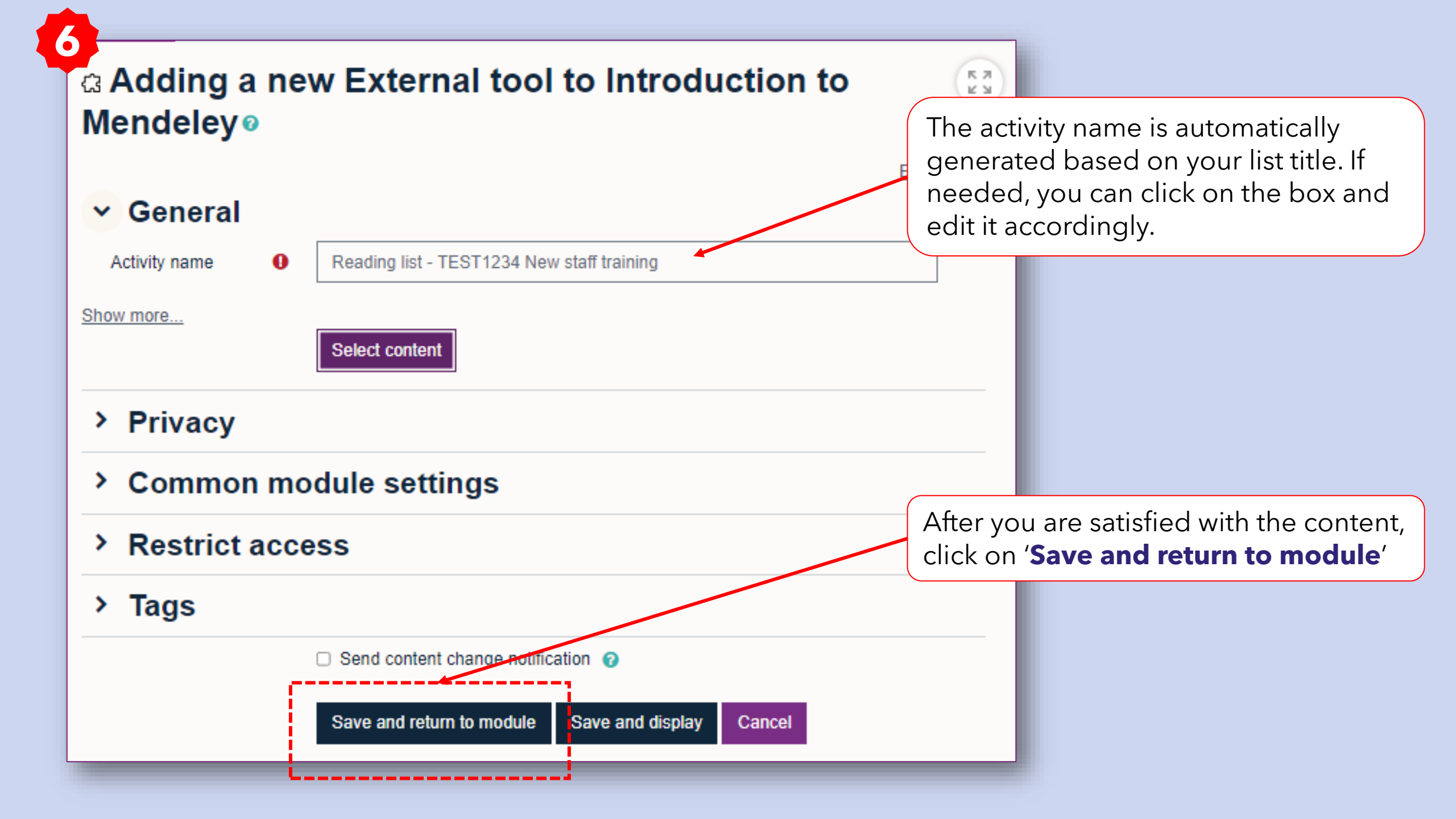

| University of Nottingham | Home Dashboard My Modules More -                                                                                                    | L                         | 🗘 🔎 🌘 🗸 Edit mode 🌑                           |     |
|--------------------------|----------------------------------------------------------------------------------------------------|---------------------------|-----------------------------------------------|-----|
|                          | Mendeley is a free Bibliographic Management software which helps you to:                                                                                              |                           | K Z                                           |     |
| Open module index        | <ul> <li>to create citations and generate bibliographies automatically with Word.</li> </ul>                                                                          |                           |                                               | J   |
|                          | <ul> <li>manage your research library with cloud-sync feature across Windows, Linux, Mac put</li> </ul>                                                               | £6                        |                                               |     |
|                          | <ul> <li>collaborate with other researchers with the ability to share information and research</li> </ul>                                                             | Your modul<br>displayed c | le reading list is now<br>on your Moodle page | •   |
|                          | For Mendeley enquiries, you may contact our Reference Desk 03-8924 8319 during labrary o<br>a.m. till 5 p.m., or email us at <u>libraryservices@nottingham.edu.my</u> | You can nov               | w turn off the edit mo                        | ∘d€ |
|                          |                                                                                                    |                           |                                               |     |
|                          | EXTERNAL TOOL<br>Reading list - TEST1234 New staff training                                                                                                    | :                         |                                               |     |
|                          | Add an activity or resource                                                                                                    |                           |                                               |     |
|                          | Add topic                                                                                                    |                           |                                               |     |
|                          | ✓ Getting started with Mendeley                                                                                                    | i                         | ?                                             |     |
|                          |                                                                                                    |                           |                                               |     |